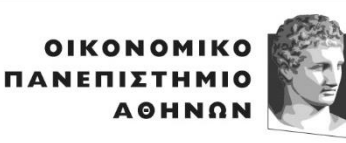

ATHENS UNIVERSITY OF ECONOMICS AND BUSINESS

#### ΜΟΝΑΔΑ ΥΠΟΣΤΗΡΙΞΗΣ ΦΟΙΤΗΤΩΝ/ΤΡΙΩΝ ΓΡΑΦΕΙΟ ΠΡΑΚΤΙΚΗΣ ΑΣΚΗΣΗΣ & ΔΙΑΣΥΝΔΕΣΗΣ

Ελπίδος 13, Πλατεία Βικτωρίας , 104 34 Αθήνα. Τηλ.: 210 8203813, 8203815, 8203806 13, Elpidos Street, Athens 104 34 Greece. Tel.: (+30) 210 8203813, 8203815, 8203806 E-mail: <u>internship@aueb.gr</u> https://<u>www.aueb.gr/el/internship</u>

# ΟΔΗΓΟΣ ΣΥΜΜΕΤΟΧΗΣ ΣΤΗΝ ΠΡΑΚΤΙΚΗ ΑΣΚΗΣΗ ΟΠΑ ΓΙΑ ΦΟΡΕΙΣ ΑΠΑΣΧΟΛΗΣΗΣ

### ΠΕΡΙΕΧΟΜΕΝΑ

**Α. Δημοσίευση θέσεων ΠΑ** με συμμετοχή στο Πρόγραμμα Πρακτικής άσκησης **με κονδύλια ΕΣΠΑ**.

**Β. Δημοσίευση θέσεων ΠΑ** με συμμετοχή στο **ιδιωτικό αυτοχρηματοδοτούμενο πρόγραμμα** 

«Αυτοχρηματοδοτούμενο Έργο Πρακτικής Άσκησης Φοιτητών του ΟΠΑ»

**Γ. Βήματα επιλογής φοιτητών** και για τα δύο προγράμματα Πρακτικής Άσκησης (ΕΣΠΑ+

Αυτοχρηματοδοτούμενο)

## Α. <u>Δημοσίευση θέσεων ΠΑ με συμμετοχή στο Πρόγραμμα Πρακτικής άσκησης με κονδύλια</u> <u>ΕΣΠΑ</u>

Το Πρόγραμμα «Πρακτική Άσκηση Οικονομικού Πανεπιστημίου Αθηνών ακ.ετών 2022-2023 και 2023-2024», υλοποιείται στο πλαίσιο του Επιχειρησιακού Προγράμματος «Ανθρώπινο Δυναμικό και Κοινωνική Συνοχή 2021-2027»

Απαιτείται η εγγραφή σας στο Σύστημα Κεντρικής Υποστήριξης της Πρακτικής Άσκησης Φοιτητών ΑΕΙ «ΑΤΛΑΣ». Για την εγγραφή σας ακολουθείτε τον παρακάτω σύνδεσμο: <u>https://submit-atlas.grnet.gr/provider/registration/0</u> (Για οποιαδήποτε απορία ή τεχνική υποστήριξη επικοινωνείτε με το Γραφείο Αρωγής Χρηστών του ΑΤΛΑΣ στο τηλέφωνο 215 215 7860). **Στην περίπτωση που είστε ήδη** εγγεγραμμένος φορέας υλοποίησης πρακτικής άσκησης <u>προχωράτε απευθείας στην δημοσίευση νέων</u> <u>θέσεων πρακτικής άσκησης</u>.

Προσοχή: Για την καλύτερη διευθέτηση των αιτημάτων σας, σας παρακαλούμε κατά την εισαγωγή θέσεων πρακτικής άσκησης **να επιλέγετε ως Ίδρυμα μόνο το Οικονομικό Πανεπιστήμιο Αθηνών** και **υποχρεωτικά** να επιλέγετε και το Τμήμα (ένα ή περισσότερα) που αντιστοιχούν οι προσφερόμενες θέσεις. Επίσης, ως **επιθυμητή ημερομηνία έναρξης** πρακτικής άσκησης επιλέγετε χωρίς χρονικό περιορισμό.

Αφού ολοκληρώσετε την δημοσίευση θέσεων στο <u>σύστημα ΑΤΛΑΣ</u>, μέσω διασύνδεσης οι προσφερόμενες θέσεις με αποδέκτη το Ο.Π.Α. καταχωρούνται στο Πληροφοριακό Σύστημα ΔΑΣΤΑ ΟΠΑ <u>www.dasta-is.aueb.gr</u>, <mark>όπου θα δείτε τους/τις ενδιαφερόμενους φοιτητές/τριες.</mark>

Υπενθυμίζουμε <mark>ότι η ασφάλεια καθώς και η αποζημίωση των φοιτητών μέσω των προγραμμάτων ΕΣΠΑ</mark> <mark>γίνεται εξ ολοκλήρου από το Πανεπιστήμιο</mark>. Η εταιρεία/ Οργανισμός δεν έχει καμία οικονομική υποχρέωση).

<u>Β. Δημοσίευση θέσεων ΠΑ με συμμετοχή στο ιδιωτικό αυτοχρηματοδοτούμενο πρόγραμμα «Αυτοχρηματοδοτούμενο Έργο Πρακτικής Άσκησης Φοιτητών του ΟΠΑ»</u>

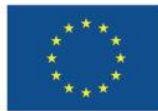

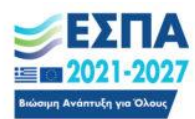

<sup>Πρόγραμμα</sup> Ανθρώπινο Δυναμικό και Κοινωνική Συνοχή Στην περίπτωση που η επιχείρησή σας – οργανισμός επιθυμεί να απασχολήσει φοιτητές του ΟΠΑ για την υλοποίηση πρακτικής άσκηση με δικό σας κόστος, παρακαλείσθε να εισάγετε απευθείας τις θέσεις πρακτικής άσκησης στο ΠΣ ΔΑΣΤΑ https://www.dasta-is.aueb.gr.

Συνδέεστε στο ΠΣ <u>www.dasta-is.aueb.gr</u> με τους κωδικούς της επιχείρησης/οργανισμού που σας έχουν αποσταλεί. Επιλέγετε **«Θέσεις Αυτοχρηματοδοτούμενο»** και έπειτα **«Δημιουργία»**.

## <u>Γ. Βήματα επιλογής φοιτητών και για τα δύο προγράμματα Πρακτικής Άσκησης (ΕΣΠΑ+</u> <u>Αυτοχρηματοδοτούμενο)</u>

**Βήμα 1.** Είσοδος στον δικτυακό τόπο <u>www.dasta-is.aueb.gr</u> με τους κωδικούς της επιχείρησης/οργανισμού που σας έχουν αποσταλεί.

Βήμα 2. Επιλέγετε από το κεντρικό μενού την καρτέλα ΠΡΑΚΤΙΚΗ ΑΣΚΗΣΗ.

**Βήμα 3.** Στην καρτέλα <u>Αιτήσεις ΕΣΠΑ</u> θα βλέπετε τα βιογραφικά όσων φοιτητών έχουν εκδηλώσει ενδιαφέρον για τις θέσεις σας και έχουν χρηματοδότηση ΕΣΠΑ (με μηδενικό κόστος για εσάς) και στην καρτέλα <u>Αιτήσεις Αυτοχρηματοδοτούμενου</u> τα βιογραφικά όσων φοιτητών θα χρηματοδοτήσετε εσείς.

Αξιολογείτε όσους φοιτητές επιθυμείτε μέσω συνέντευξης και στη συνέχεια επιλέγετε ΑΠΟΔΟΧΗ σε αυτόν/ή που τελικώς εγκρίνετε για τη θέση που αναρτήσατε. Με την αποδοχή του φοιτητή χρειάζεται να δηλώσετε το όνομα του εργασιακού επιβλέποντα στο ΠΣ ΔΑΣΤΑ.

**Βήμα 4**. Παρακολουθείτε την πορεία των αναρτημένων θέσεων σας στο μενού **ΠΑΡΑΚΟΛΟΥΘΗΣΗ. <mark>Με</mark> την <b>τελική έγκριση του φοιτητή** δεσμεύεται η θέση Πρακτικής Άσκησης.

**Βήμα 5.** Επικοινωνείτε με τον διαχειριστή του γραφείου πρακτικής άσκησης ΟΠΑ για να επιβεβαιώσετε την **ημερομηνία έναρξης** της πρακτικής άσκησης και τη διάρκειά της, σύμφωνα με το χρονοδιάγραμμα ενάρξεων που σας έχει αποσταλεί.

**Βήμα 6.** Μετά την έγκριση του εκάστοτε διαχειριστή από το Γραφείο Πρακτικής Άσκησης θα βρείτε διαθέσιμα στη καρτέλα ΠΑΡΑΚΟΛΟΥΘΗΣΗ στο ΠΣ ΔΑΣΤΑ τα έγγραφα έναρξης της πρακτικής άσκησης:

- <u>Βεβαίωση Φορέα Απασχόλησης</u>: Εκτυπώνεται από την επιχείρηση/οργανισμό σε ένα (1) αντίτυπο με υπογραφή και σφραγίδα. (ΜΟΝΟ για φοιτητές με επιδότηση ΕΣΠΑ)
- Ιδιωτικό Συμφωνητικό: Εκτυπώνεται από την επιχείρηση/οργανισμό σε τρία (3) πρωτότυπα αντίτυπα με υπογραφή και σφραγίδα και υπογραφή του ασκούμενου φοιτητή/τρια. (και για τα δυο προγράμματα πρακτικής)

ΟΛΑ τα δικαιολογητικά παραδίδονται στους ασκούμενους φοιτητές/τριες είτε αποστέλλονται απευθείας στο Κεντρικό Γραφείο Πρακτικής Άσκησης ΟΠΑ εντός καθορισμένων χρονικών περιθωρίων. Τυχόν καθυστερήσεις θα οδηγήσουν σε ακύρωση της πρακτικής άσκησης του/της φοιτητή/τριας.

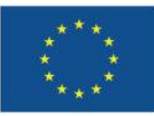

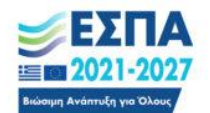

<sup>Πρόγραμμα</sup> Ανθρώπινο Δυναμικό και Κοινωνική Συνοχή